# การเพิ่มข่าวประชาสัมพันธ์

คลิกเมนู เรื่อง > เขียนเรื่องใหม่

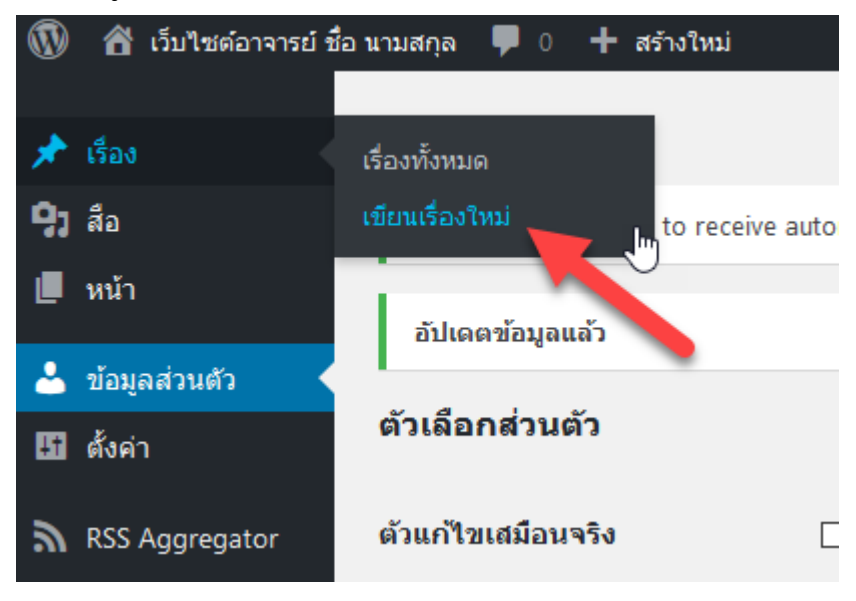

## 2. เขียนชื่อเรื่องและใส่เนื้อหา ในช่องด้านล่าง

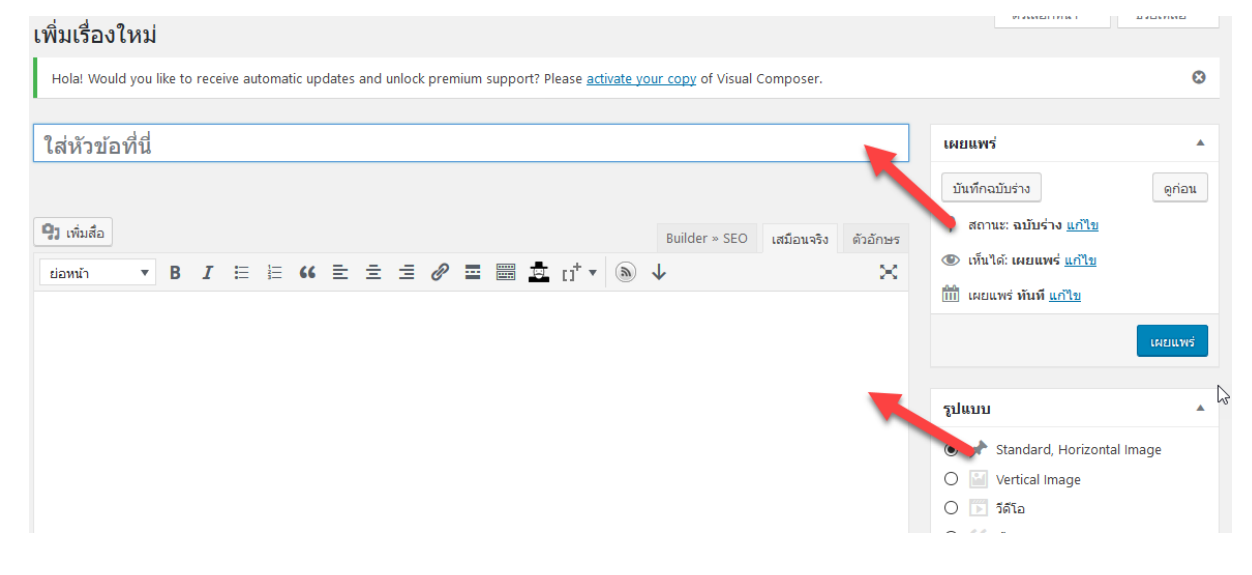

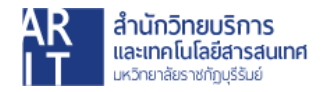

 เลือกหมวดหมู่เป็น "ข่าวประชาสัมพันธ์" และหากต้องการใส่ป้ายกำกับหรือ Tag ก็สามารถใส่ได้ โดยเป็นข้อความที่เกี่ยวข้องกับเนื้อหา เช่น การศึกษา เอกสาร สอบ ปลายภาค เป็นต้น

|                                                                          |       |                |            |           |         | 🔿 🌀 ข้อความ                                                             |   |
|--------------------------------------------------------------------------|-------|----------------|------------|-----------|---------|-------------------------------------------------------------------------|---|
|                                                                          |       |                |            |           |         | 🔾 🥜 ลิงก์                                                               |   |
|                                                                          |       |                |            |           |         |                                                                         |   |
| จำนวนคำ: 0                                                               |       |                |            |           |         | หมวดหมู่                                                                |   |
| a) Attachments                                                           |       |                |            |           |         | หมวดหมู่ทั้งหมด หมวดที่ใช้งานมากที่สุ                                   | ด |
| @ Attachments                                                            |       |                |            |           |         |                                                                         |   |
| Save Add new attachment                                                  |       |                |            |           |         | <ul> <li>บาเวลเอgonzea</li> <li>ข่าวประชาสัมพันธ์</li> </ul>            |   |
| ID Exclude                                                               | Title | File type      | Size       | Downloads | Actions | <ul> <li>งานวิจัยและผลงานดีพิมพ์</li> <li>เอกสารประกอบการสอน</li> </ul> |   |
|                                                                          |       | No attachments | added yet. |           |         | 🔲 ไม่มีหมวดหมู่                                                         |   |
| Save                                                                     |       |                |            |           |         |                                                                         |   |
|                                                                          |       |                |            |           |         | ป้ายกำกับ                                                               |   |
| Quick Page/Post Redirect                                                 |       |                |            |           |         | ເທັ່ນ                                                                   |   |
| <ul> <li>Make Redirect Active.</li> <li>Open in a new window.</li> </ul> |       |                |            |           |         | แยกป้ายกำกับด้วยคอมม่า (,)                                              |   |
| Add rel="nofollow" to link.                                              |       |                |            |           |         | <u>เลือกจากป้ายกำกับที่ใช้มากที่สุด</u>                                 |   |
|                                                                          |       |                |            |           |         |                                                                         |   |

4. หากต้องการแนบไฟล์เอกสาร คลิกที่ Add new attachment

| Ø Attach | nments             |               |               |           |         |  |
|----------|--------------------|---------------|---------------|-----------|---------|--|
| Save     | Add new attachment |               |               |           |         |  |
| IC       | D Exclude          | File type     | Size          | Downloads | Actions |  |
|          |                    | No attachment | ts added yet. |           |         |  |
| Save     |                    |               |               |           |         |  |

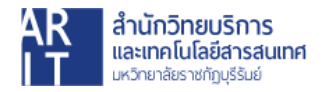

### เลือกเอกสารที่ต้องการแนบและคลิก Add selected attachment

| คลังไฟล์สื่อ                     |                                 |                                |                                |                                   |                                   |                               | ×                                                                           |
|----------------------------------|---------------------------------|--------------------------------|--------------------------------|-----------------------------------|-----------------------------------|-------------------------------|-----------------------------------------------------------------------------|
| อัปโหลดไฟล์ คลังไฟล์สื่อ         |                                 |                                |                                |                                   |                                   |                               | C Expand Details                                                            |
| ไฟล์สือทั้งหมด 🗸 วันที่ทั้งหมด 🗸 |                                 |                                |                                |                                   | ดันหารายการไฟล์สือ                | รายละเอียดไฟส                 | ຈົແນນ                                                                       |
|                                  |                                 |                                |                                |                                   | *                                 | DBH<br>num<br>42 K<br>URL     | elvethaicaX-BikCond.ttf<br>whis 28, 2018<br>3<br>http://my.bru.ac.th/person |
|                                  |                                 |                                |                                |                                   |                                   | หัวข้อ                        | DBHelvethaicaX-BlkCond                                                      |
|                                  | DBHelvethaicaX-<br>BlkCond.woff | DBHelvethaicaX-<br>BikCond.ttf | DBHelvethaicaX-<br>BikCond.svg | DB-Helvethaica-<br>X-Blk-Cond.eot | DB-Helvethaica-<br>X-Med-Cond.eot | สำบรรยายภาพ<br>สำขยายความ     |                                                                             |
|                                  |                                 |                                |                                |                                   |                                   | ช่องที่ต้องการถู<br>Downloads | .ส<br>กท่าเครื่องหมาย *                                                     |

#### เอกสารจะปรากฏดังภาพ

| Save | A  | dd new attac | hment                  |           |       |           |         |
|------|----|--------------|------------------------|-----------|-------|-----------|---------|
|      | ID | Exclude      | Title                  | File type | Size  | Downloads | Actions |
| =    | 51 |              | DBHelvethaicaX-BlkCond | woff      | 26 KB | 0         | 0 💼     |
|      | 50 |              | DBHelvethaicaX-BlkCond | ttf       | 42 KB | 0         | 0 💼     |

## 5. เมื่อเพิ่มข้อมูลในส่วนต่างๆเสร็จสิ้นแล้ว ให้คลิกปุ่ม "**เผยแพร่**"

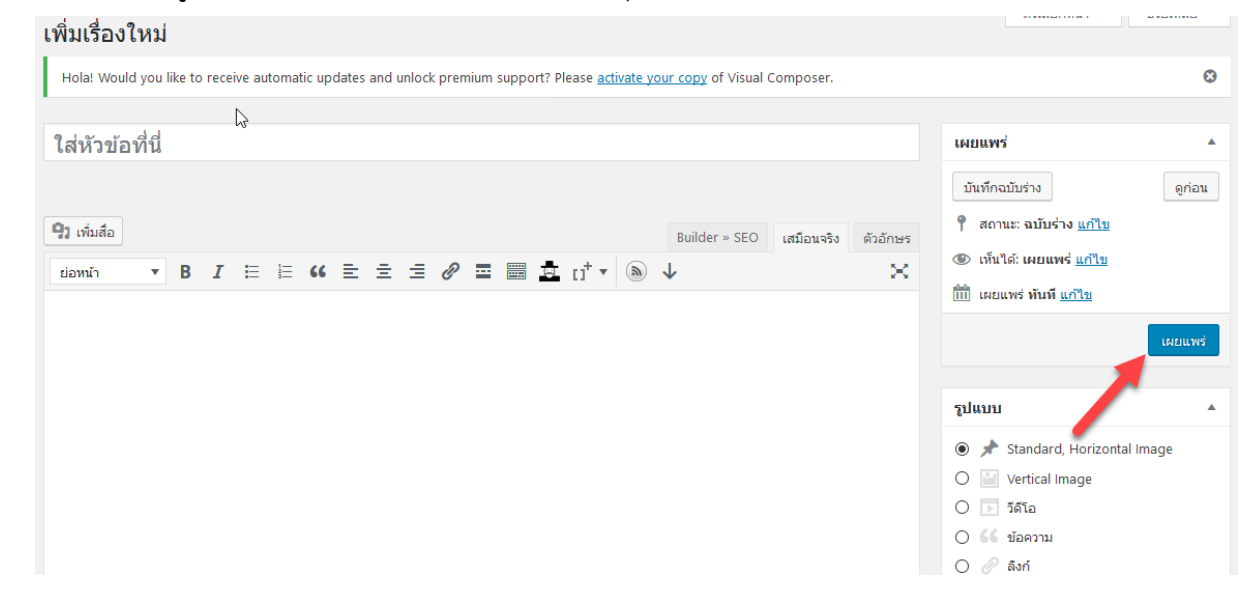

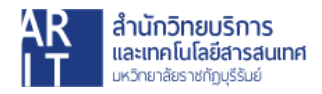

6. ทดสอบดูโดยคลิกที่เมนู "**ข่าวประชาสัมพันธ์**" ข่าวสารจะแสดงดังภาพ

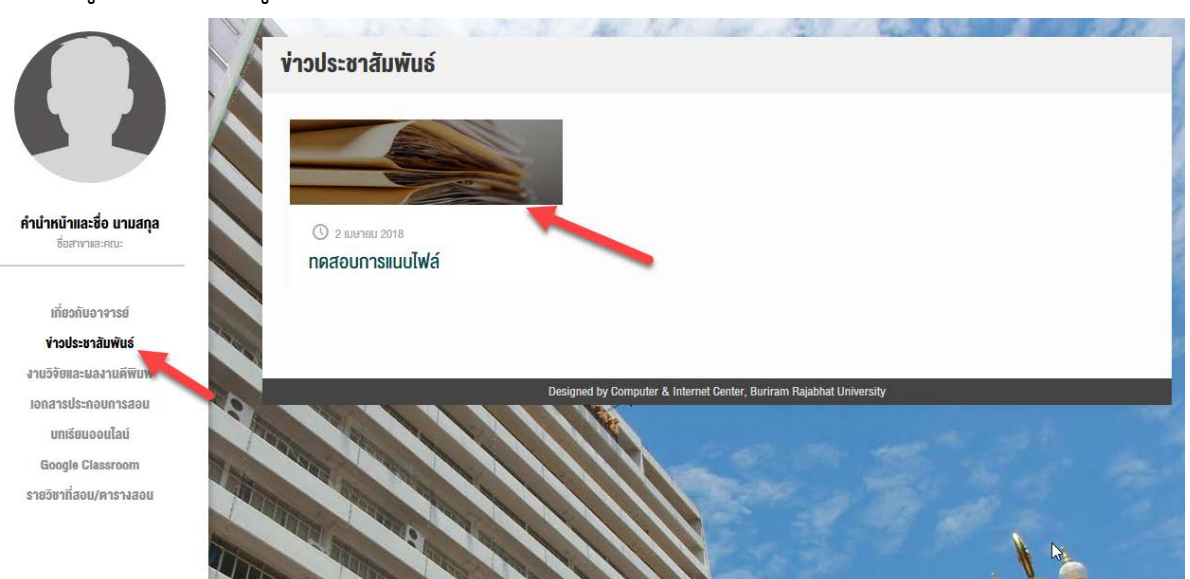

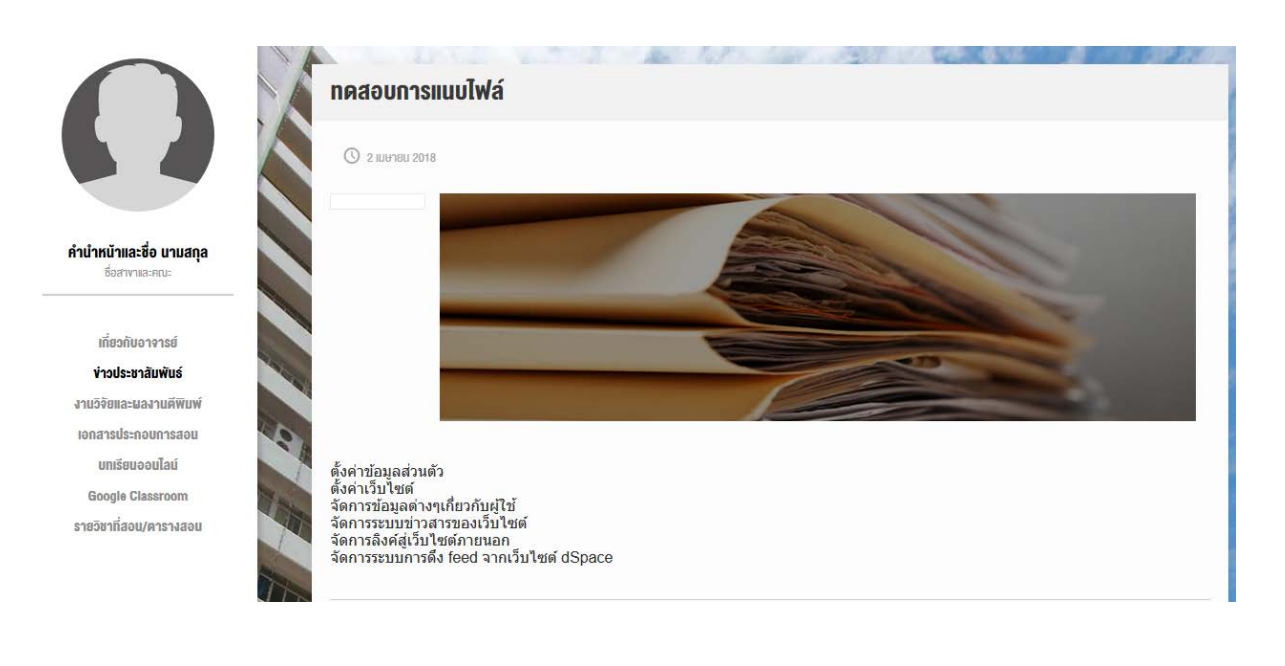

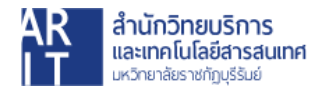